# **Student Financials**

# **REVIEWING STUDENT ACCOUNTS** NU Customer Accounts

The NU Customer Account page in the Student Financial System provides a real-time snap-shot of a student's account. The status of a student's account is one of the most frequently requested pieces of information in the CAESAR/Student Enterprise System (SES). This procedure will show you the most effective ways to look up student account information and answer parents' and students' questions such as:

What is my current balance? How much is my tuition for this term? Has my most recent payment been received? Has my financial aid been applied to my account? When do I have to pay? How much refund can I expect? What is the status of my 9PAY application?

| Using the NU Customer Accounts Page | 2 |
|-------------------------------------|---|
| ID Section                          | 4 |
| Grand Total Section                 | 5 |
| Term Total Section                  | 5 |
| Term Detail Sub-Section             | 6 |
| Anticipated Aid Sub-Section         | 6 |
| ID Section Details                  | 7 |

# Step by Step Guide

# **Using the NU Customer Accounts Page**

#### **NAVIGATION**

From your Administrator Homepage, click on the Classic Home tile, and navigate from the Main Menu to NU Customer Account.

| Favorites -                        | Main Menu 🕶      |
|------------------------------------|------------------|
| Northy                             | Vestern CAESAD   |
|                                    | Western Caesar   |
|                                    |                  |
|                                    |                  |
| menu - Classi                      |                  |
| Search:                            |                  |
|                                    | »                |
| ▷ My Favorites                     |                  |
| ▷ NU Campus C                      | Sommunity        |
| NU Financial A<br>NUL Student Eir  | Aid              |
| NU Student Fir<br>NU Student Re    | ecords           |
| ▷ NU Admin Self                    | f Service        |
| Enrollment                         |                  |
| Student Finance                    | cial Services    |
| Personal Profi                     | ile              |
| Campus Com                         | imunity          |
| ▷ Records and E                    | Enrollment       |
| Financial Aid<br>Student Financial | cialo            |
| Set Un SACR                        | LIdis            |
| ▷ Worklist                         |                  |
| ▷ Tree Manager                     |                  |
| Reporting Tool                     | ls               |
| People tools                       | anter .          |
| - NUTGS Work                       | <u>center</u>    |
| = NU Tuition Stir                  | nend WorkCenter  |
| - Admin Manage                     | e Guest Access   |
| - Manage Guest                     | t Access         |
| <ul> <li>NU Customer</li> </ul>    | Account          |
| - NU Script Ema                    | ail Setup        |
| - NU Permission                    | n Financial Info |
| - NU SES Proje                     | ect Request Form |
| - Student Service                  | ces Center       |
| - Request Addit                    | tional Access    |
| - Guest Center                     |                  |
| - Change My Pa                     | assword          |
| - My Preference                    | 25               |
| - My System Pr                     | rofile           |
|                                    |                  |

Northwestern University

Student Financials CAESAR

| Favorites 🔻      | Main Menu 🔻         | >       | NU Customer Account                                |
|------------------|---------------------|---------|----------------------------------------------------|
| < Home           |                     |         |                                                    |
|                  |                     |         |                                                    |
| NU Custom        | er Accounts         |         |                                                    |
|                  | Accounts            |         |                                                    |
| Enter any inform | nation you have and | click S | earch. Leave fields blank for a list of all values |
| Find an Exis     | ting Value          |         |                                                    |
|                  |                     |         |                                                    |
| ▼ Search Ci      | riteria             |         |                                                    |
|                  |                     |         |                                                    |
| Empl ID be       | gins with 🔻         |         | Q                                                  |
| National ID be   | gins with 🔻         |         |                                                    |
| Campus ID be     | gins with 🔻         |         |                                                    |
| Last Name be     | gins with 🔻         |         |                                                    |
| First Name be    | gins with 🔻         |         |                                                    |
| Case Sens        | itive               |         |                                                    |
|                  |                     |         |                                                    |
|                  |                     |         |                                                    |
| Search           | Clear Basic Se      | earch   | Save Search Criteria                               |

Enter the criteria you wish to search on and press the Search button.

Note: to search on SSN, enter the SSN# in the field labeled National ID. You can also search on NetID by entering the student's NetID in the Campus ID field.

If the system locates only one match, you will be taken directly into the NU Customer Accounts page. If the system locates more than one person who is a potential match, select a student's record from the Search Results returned, by clicking on the name in the row you wish to select.

The NU Customer Accounts page appears.

There are three sections on the NU Customer Account page:

- 1. The top section displays the **Student ID** information as well as various links which allow you to drill down to access more detailed information.
- 2. The next section displays Grand Totals (current totals) for the student's account.
- 3. The lower, and largest, section displays the **Term Totals**. Within the Term Totals section, you will find:

The **Term Detail** section which displays the itemized detail transactions for the selected term.

The Anticipated Aid section which displays the Anticipated Financial Aid for the selected term.

| Ν              | lorthweste         | ern University Custom      | ner Account     | Equtn \    | /ar <u>Unapp Dep</u> | Acad Info 🛛 🖈      |             |
|----------------|--------------------|----------------------------|-----------------|------------|----------------------|--------------------|-------------|
| <b>&gt;</b> II | <b>)</b> : 3991234 | Wildcat, William           | UGRD 0          | 4CAS       | 9PAY                 |                    |             |
| G              | rand Total:        |                            | Account Balance | A          | nticipated Aid       | Net Balance        | Dir Depos   |
|                |                    |                            | \$0.00          |            | \$0.00               | \$0.00             | Ν           |
| Т              | erm Total          |                            |                 |            | Find   Vie           | ew All 👘 First 🕚 1 | of 10 💽 Las |
|                | Term               |                            | Account Balance | A          | nticipated Aid       | Net Balance        |             |
|                | 2017 Fall          |                            | \$0.00          |            | \$0.00               | \$0.00             |             |
|                | Detail             |                            |                 |            |                      | Personalize   Find | a   🔜       |
|                | Item Type          | Description                | Itm Eff Dt      | Posted     | Bill Date            | Item Amt           | User ID     |
|                | 1213901            | Fall Tuition-Undergraduate | 08/01/2017      | 08/01/2017 | 08/10/2017           | 17413.00           | PDSFDEVL    |
|                | 3006000            | Student Health Plan        | 08/08/2017      | 08/08/2017 | 08/10/2017           | 3856.00            | PDSFDEVL    |
|                | 3535444            | Student Health Fee         | 08/01/2017      | 08/01/2017 | 08/10/2017           | 67.00              | PDSFDEVL    |
|                | 3535555            | Student Athletic Event Fee | 08/01/2017      | 08/01/2017 | 08/10/2017           | 53.00              | PDSFDEVL    |
|                | 3535990            | ASG Activity Fee           | 08/01/2017      | 08/01/2017 | 08/10/2017           | 62.00              | PDSFDEVL    |
|                | 9696999            | Payment - Thank You Ev     | 08/25/2017      | 08/25/2017 | 09/10/2017           | -21451.00          | BREYS0      |
| >              | Anticipated        | Aid                        |                 |            |                      | Personalize   Find | ي ا         |
|                | Item Type          | Description                | Apply Dt        | Expire Dt  |                      | Net Award          | Awd Stat    |

# **ID Section**

The first section of the NU Customer Accounts page contains the student's ID (EmpIID), and Name. In addition, the Equation Variables link (Equtn Var) which contains attribute information, the Unapplied Deposits link (Unapp Dep) which displays unapplied deposits and the Academic Information link (Acad Info) which displays registration information all appear here.

One or more of the following icons may also appear:

- Negative Service Indicator
- Positive Service Indicator
- FERPA indicator (only for students who opted for it)
- Comment

Please refer to the end of this document for detailed information about these links and icons.

# **Grand Total Section**

The second section of the page displays the sum of all charges and payments made to the student's account but may not include payments made through QuikPAY or peerTransfer (for international students) in, at least, the last 48 hours (or 2 business days)..

- The **Account Balance** is the student's overall accumulative actual account balance not including Anticipated Aid.
- The **Anticipated Aid** is the overall accumulative total amount of anticipated financial aid pending disbursement up to this point.
- The **Net Balance** is the student's overall accumulative current account balance including Anticipated Aid. (In other words, the Account Balance minus the Anticipated Aid equals the Net Balance.)
- The **Dir Deposit** indicates if a student has signed up for Direct Deposit, allowing refunds to be directly deposited into their bank account.

You will look at the Net Balance in the Grand Total section to answer the question "What is my current balance?" Note: A negative amount in the Net Balance indicates a credit balance (in most cases, this will be the amount available for a refund).

# **Term Total Section**

The Term Total section of the page displays the account totals for individual terms.

- The Account Balance is for the selected term only and does not include Anticipated Aid.
- The **Anticipated Aid** is the aid for the selected term only. It does not include future anticipated aid or anticipated aid from previous terms.
- The **Net Balance** is for the selected term and includes Anticipated Aid. (In other words, the Account Balance for the Term minus the Anticipated Aid for the Term equals the Net Balance for the Term.)

Note: The Scroll buttons allow you to scroll between terms. A term will only appear on this page if there have been transactions posted to it.

# **Term Detail Sub-Section**

The Term Detail section of the page displays the itemized detail transactions that occurred during the selected term. This page includes charges and payments as well as applied financial aid.

The following information is included in this section:

- Item Type a number representing a unique transaction code of charges and credits. It differentiates the various charges and credits applied to the student's account.
- Description description of individual transaction (item type)
- Itm Eff Dt the date the transaction occurred
- Posted date transaction was posted to the system
- Bill Date date transaction was invoiced
- Item Amt amount of individual transaction
- User ID ID of the individual or process that posted transaction

#### You will use this section to answer the following questions:

"How much is my tuition this term?" – Tuition charges are listed at the top of Detail section.

"Has my most recent payment been received?" – Payments will appear in some version of "Payment.....", for example, "9696999 Payment Thank You Ev" or 9693999 Payment-Thank You Credit Card", and the date the payment was applied will appear under the "Posted date" The date the payment was made will be listed under "Item Eff Date.

# **Anticipated Aid Sub-Section**

This section of the page displays the Anticipated Financial Aid for the selected term.

Note: If there are no transactions posted to a term, you will not be able to see the Anticipated Aid for that term because only terms with posted transactions will appear on this page. The following information is included in this section:

- Item Type item type number
- Description: description of the anticipated aid
- Apply Dt: date aid is anticipated to be posted to the student's account
- Expire Dt: date anticipated aid is scheduled to expire if not posted to the student's account
- Net Award: amount of anticipated aid
- Awd Stat: status of the award (A=the award has been accepted O= the award has been offered, but not accepted)

#### You will use this section to answer the question "Has my financial aid been applied?" All

applied financial aid will appear in the Term Detail; all financial aid still waiting to be posted for the term will appear in the Anticipated Aid section.

# **ID Section Details**

The ID Section contains the student's ID (EmpIID) and Name. In addition, the Equation Variables link (Equtn Var) which contains attribute information, the Unapplied Deposits link (Unapp Dep) which displays unapplied deposits and the Academic Information link (Acad Info) which displays registration information all appear here.

#### 1. The Equtn Var link:

Click on the Equtn Var link to access the Equation Variables sub-page. This sub-page displays Equation Variable information by term. Use the scroll buttons to scroll between Careers. Use the scroll buttons at the next level to scroll between Terms.

| [ | E              | quation Variabl | es               |                            |                 |                      |      |
|---|----------------|-----------------|------------------|----------------------------|-----------------|----------------------|------|
|   |                |                 |                  |                            |                 |                      |      |
|   | _              | ID: 3991234     | Wildcat, William |                            |                 |                      |      |
|   | S              | Scroll Area     |                  |                            | Find   View All | First 🕚 1 of 1 🔍     | Last |
| ⇒ |                | Billing Career: | UGRD             |                            |                 |                      |      |
|   |                | Academic        | NWUNV            | Northwestern University    |                 |                      |      |
|   |                | Institution:    |                  |                            |                 |                      |      |
|   |                | Scroll Area     |                  |                            | Find   View All | First 🕚 1 of 9 📐 Las | t    |
| ⇒ |                | Term:           | 4600             | 2015 Fall                  |                 |                      |      |
|   |                | Equation Varia  | bles             |                            |                 |                      |      |
|   |                | F/S Code:       |                  | Med School Term Counter:   |                 |                      |      |
|   |                | Hosp Insur:     | IY               | Number of Bad Checks:      | 0.000           |                      |      |
|   | Bill Suppress: |                 |                  | Suppress ASG/Activity Fee: | Ν               |                      |      |
|   |                |                 |                  |                            |                 |                      |      |

The Equation Variables are described below:

| Equation Variable         | Description                                                                                                    |
|---------------------------|----------------------------------------------------------------------------------------------------|
| F/S Code                  | Faculty/Staff Code indicates status if student is also an NU<br>employee Relates to Faculty/Staff rebate for tuition<br>Contact Student Accounts office for further information |
| Hosp Insur                | W - Waive hospital insurance<br>Y – Will be charged for hospital insurance                                                                                                    |
| Bill Suppress             | If Alpha code appears, bill is being suppressed. This means<br>account is in collections. Contact Student Accounts office for<br>further information.                           |
| Med School Term Counter   | Number of full tuition paid terms for medical students                                                                                                    |
| Number of Bad Checks      | Number of returned checks                                                                                                    |
| Suppress ASG/Activity Fee | Undergrads only: $Y = $ Suppress; $N = $ Do not suppress fee                                                                                                    |

Northwestern University

#### 2. The Unapp Dep link:

The Unapplied Deposits sub-page displays information concerning deposits, which have been posted to the student's account but not yet applied to charges.

| Unapplied Deposits |            |           |                             |               |           |                 |  |  |  |
|--------------------|------------|-----------|-----------------------------|---------------|-----------|-----------------|--|--|--|
|                    | Detail     |           |                             | Find   View A | All First | 🕚 1 of 1 🔍 Last |  |  |  |
|                    | Term       | Item Type | Description                 | Eff Dt        | Posted    | Payment         |  |  |  |
|                    | 2018 Sprng | 9315803   | Tuition Deposit - PT MBA CC | 07/21/17      | 07/24/17  | \$-1,000.00     |  |  |  |
|                    |            |           |                             |               |           |                 |  |  |  |

This allows you to see all of the unapplied deposits in one place. There are three types of unapplied deposits normally displayed:

- Tuition Deposit
- Room Deposit
- Damage Deposit

The Effective Date indicates the date the deposit was received and the Post Date is the date the deposit was posted.

#### 3. The Acad Info link:

| Customer Ad                      | counts    |                 |                   |                      |               |                 |            |                 |                          |
|----------------------------------|-----------|-----------------|-------------------|----------------------|---------------|-----------------|------------|-----------------|--------------------------|
| Academic                         | Informa   | tion            |                   |                      |               |                 |            |                 |                          |
| Bio/Demo Da                      | ata       |                 |                   |                      |               |                 |            |                 |                          |
| ID 3991234 Name Wildcat, William |           |                 |                   |                      |               |                 |            |                 |                          |
|                                  | Campus ID | WIL987          | Gender Male       |                      |               |                 |            |                 |                          |
| Citizenship                      |           |                 | Find   View All   | First 🕚 1 of 2 🗵 Las | t National II | C               |            | Find   View All | First 🕚 1 of 1 🔍 Last    |
| Country                          |           | Descriptio      | n                 |                      | Nation        | nal ID Type     |            | National ID     |                          |
| United Sta                       | ates      | Not Indicate    | ed                |                      | Social        | Security Number |            | *****XXXX       |                          |
|                                  |           |                 |                   |                      |               |                 |            |                 |                          |
| Career Term I                    | Data      |                 |                   |                      |               |                 |            | Find   View All | First 🕚 1-4 of 10 🕑 Last |
| Term                             | Career    | Primary Program | Residency Tuition | Group Units          | Tot Units     | Level           | Academic L | oad             |                          |
| 2017 Fall                        | UGRD      | WCAS            | UG                | 3.000                | 24.000        | Junior          | Full-Time  | Academic Plan   | Enrollment               |
| 2017 Summr                       | UGRD      | WCAS            | UG                | 0.000                | 21.000        | Junior          | No Units   | Academic Plan   | Enrollment               |
| 2017 Sprng                       | UGRD      | WCAS            | UG                | 4.000                | 21.000        | Sophomore       | Full-Time  | Academic Plan   | Enrollment               |
| 2017 Wintr                       | UGRD      | WCAS            | UG                | 3.000                | 17.000        | Sophomore       | Full-Time  | Academic Plan   | Enrollment               |
| Return                           |           |                 |                   |                      |               |                 |            |                 |                          |

The top portion of this page displays bio/demo data such as: gender, citizenship and the last 4 digits of National ID (SSN).

The bottom portion displays career data by term, such as: career, program, unit load, academic load and level. The scroll buttons allow you to view additional terms as needed.

Clicking on the Academic Plan link located to the right of the term you wish to select will display the Academic Information, Academic Plan sub-page. This page displays the student's academic plan history. You can scroll through the terms to view the student's plans.

| Academic Information      |              |                  |                 |                         |
|---------------------------|--------------|------------------|-----------------|-------------------------|
| Academic Plan             |              |                  |                 |                         |
| ID 3991234                |              | Career UGRD      |                 |                         |
| Academic Plan Details     |              |                  | Find            | 🔹 First 🕚 1 of 3 🕑 Last |
| Academic Plan             | Declare Date | Requirement Term | Com             | pletion Term            |
| Asian Languages           | 11/21/2016   | 2013 Fall        |                 |                         |
| Academic Sub-Plan Details |              |                  | Find   View All | First 🕚 1 of 1 🕑 Last   |
| Academic Sub-Plan         |              | Requirement Term | Declare         | Date                    |

Clicking on the Enrollment link located to the right of the term you wish to select will display the Academic Information, Enrollment Summary sub-page. This page displays the classes in which the student is enrolled for the term. Information about each class is provided, including: class number, number of units and the Add or Drop date.

| Δ. | Acadomic Information                                                            |                                  |            |          |         |            |         |         |          |            |            |            |
|----|---------------------------------------------------------------------------------|----------------------------------|------------|----------|---------|------------|---------|---------|----------|------------|------------|------------|
| A  |                                                                                 |                                  |            |          |         |            |         |         |          |            |            |            |
| E  | Enrollment Summary                                                              |                                  |            |          |         |            |         |         |          |            |            |            |
|    |                                                                                 |                                  |            |          |         |            |         |         |          |            |            |            |
|    | ID 3991234 Name Wildcat, William                                                |                                  |            |          |         |            |         |         |          |            |            |            |
| E  | Enrollment Detail Personalize   Find   View All   🕮   👪 First 🕚 1-5 of 6 🕑 Last |                                  |            |          |         |            |         |         |          |            |            |            |
| D  | etails                                                                          | D <u>a</u> tes 🚥                 |            |          |         |            |         |         |          |            |            | _          |
|    | Class<br>Numbe                                                                  | r Description                    | Class Info | Subject  | Catalog | Component  | Session | Section | Status   | Basis      | Prog Units | Bill Units |
| 1  | 1075                                                                            | 7 Professional Linkage Seminar   | Class Info | BUS_INST | 394-0   | Lecture    | Regular | 27      | Enrolled | ABC        | 1.00       | 1.00       |
| 2  | 1185                                                                            | 2 Economic Geography             | Class Info | GEOG     | 240-0   | Lecture    | Regular | 20      | Enrolled | ABC        | 1.00       | 1.00       |
| 3  | 1271                                                                            | 8 Microeconomics                 | Class Info | ECON     | 310-1   | Lecture    | Regular | 20      | Dropped  | ABC        | 1.00       | 1.00       |
| 4  | 1272                                                                            | 1 Microeconomics                 | Class Info | ECON     | 310-1   | Discussion | Regular | 23      | Dropped  | Non-Graded |            |            |
| 5  | 1420                                                                            | 4 Statistics for Social Sciences | Class Info | STAT     | 210-0   | Lecture    | Regular | 20      | Enrolled | ABC        | 1.00       | 1.00       |

The scroll button allows you to view additional classes for the selected term as needed or click <u>View All</u> to view all classes the student enrolled in for the selected term (including all dropped courses).

While in the Enrollment Summary sub-page, clicking the Class Info link next to a specific class will provide additional information about that class, such as where the class meets, when the class meets and the instructor name

#### 4. *O* Negative Service Indicator

Clicking the icon will open the Manage Service Indicators sub-page which displays the type of hold and the reason for the hold.

#### 5. **★** Positive Service Indicator

Clicking the icon will open the Manage Service Indicators sub-page which displays the type of hold and the reason for the hold. In many cases the positive service indicator confirms a student record has been audited and transcript can be released, if requested.

### 6. 👎 FERPA

FERPA stands for the Family Educational Rights and Privacy Act. A FERPA icon on a student's NU Customer Account page means a student has requested to invoke FERPA to block the release of Directory Information. At Northwestern University, Directory Information is limited to:

- name
- local and home address and telephone
- e-mail address
- school or college
- class
- major field of study
- dates of attendance
- enrollment status
- expected graduation date
- degrees and awards received
- the most recent educational institution attended
- weight, height and age of members of varsity athletic teams
- photograph of the student taken for University purposes, such as a WildCard photograph

Directory information also includes class rosters listing students in a Northwestern academic course; such rosters may only be used for the purpose of conducting that course. In addition, directory information includes NetID, but NetID will be used for internal campus use only.